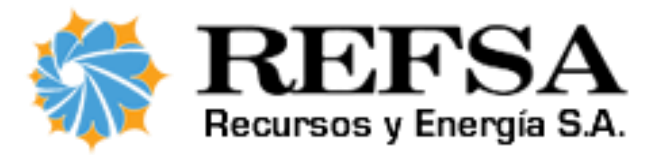

# Sistema de Autogestion

# ¿Qué es el Sistema de Autogestión?

El sistema de Autogestión de REFSA es un sistema web que te permite consultar e imprimir tus facturas, encontrar los lugares de pago más cercanos, ver tus consumos, calcular tu consumo desde la última facturación y simular el consumo de tu vivienda.

# ¿Querés comenzar a usar Autogestión?

Para utilizar el sistema de Autogestión sólo deberás realizar los siguientes pasos:

1. Ingresá a <u>https://www.recursosyenergia.com.ar/autogestion</u> y hacé clic en "Crear cuenta".

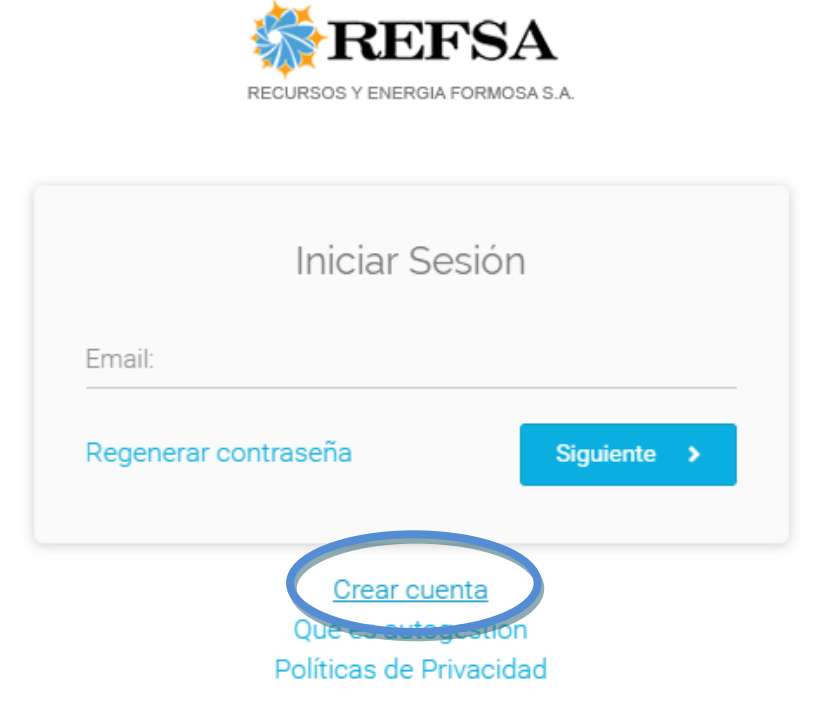

2. Completa el formulario ingresando tu Número de Documento, Ruta/Folio, teléfono y correo electrónico.

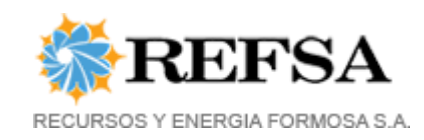

| Registra                                                                                                    | te ahora                                                                                                    |
|----------------------------------------------------------------------------------------------------|----------------------------------------------------------------------------------------------------|
| DNI/CUIT *                                                                                                    | Ruta/Folio *                                                                                                    |
|                                                                                                    |                                                                                                    |
|                                                                                                    | 🔁 ¿Cuáles la Ruta/Folio?                                                                                                    |
| Correo electrónico *                                                                                                    | Repetí tu Correo electrónico *                                                                                                 |
|                                                                                                    |                                                                                                    |
| Contraseña *                                                                                                    | Repetí tu Contraseña *                                                                                                    |
|                                                                                                    |                                                                                                    |
| Teléfono *                                                                                                    | Ingresá los números de la imagen *                                                                                             |
| Movil 🔻                                                                                                    |                                                                                                    |
|                                                                                                    | 0 <sup>1</sup> 1 <sub>5</sub>                                                                                                  |
| Aten                                                                                                    | ción                                                                                                    |
| Al enviar este formulario vas a recibir un<br>cuenta. Puede que el correo de activación<br>'spam', en tal caso y para futuras comun<br>como 'deseado' o confiable. Muchas grav | correo electrónico para activar tu<br>n lo recibas como "correo no deseado" o<br>icaciones con REFSA, marcá el correo<br>cias. |
| Registrarme 🗸                                                                                                    |                                                                                                    |

3. Activa tu cuenta (se te enviará un mensaje a tu correo electrónico para ello).

Atención

Al enviar este formulario vas a recibir un correo electrónico para activar tu cuenta. Puede que el correo de activación lo recibas como "correo no deseado" o "spam", en tal caso y para futuras comunicaciones con REFSA, marcá el correo como "deseado" o confiable. Muchas gracias.

4. Listo! Ya podes utilizar Autogestión.

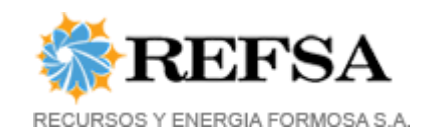

# ¿Querés saber cómo se usa?

Es muy fácil!

1.Ingresá a https://www.recursosyenergia.com.ar/autogestion

2. Escribí tu correo electrónico y contraseña.

| REFSA                            | REFSA                           |  |  |
|----------------------------------|---------------------------------|--|--|
| RECURSOS Y ENERGIA FORMOSA S.A.  | RECURSOS Y ENERGIA FORMOSA S.A. |  |  |
| Iniciar Sesión                   | Iniciar Sesión                  |  |  |
| Email:                           | Contraseña:                     |  |  |
| Regenerar contraseña Siguiente > | ingresar -원                     |  |  |
| Crear cuenta                     | Crear cuenta                    |  |  |
| Que es autogestion               | Que es autogestion              |  |  |
| Políticas de Privacidad          | Políticas de Privacidad         |  |  |

3. Elegí algunas de las opciones disponibles...

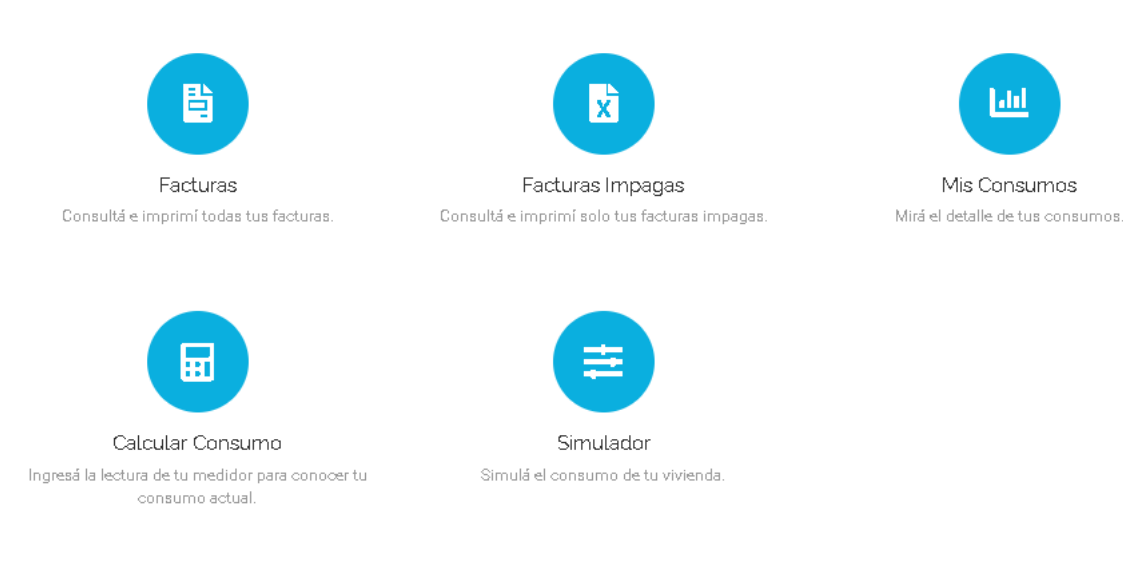

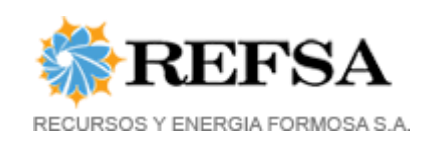

#### Consultar e imprimir facturas

Para poder visualizar las facturas se deberá ingresar por única vez el número de una factura pagada y la fecha de pago. Este trámite se realiza para garantizar que los usuarios registrados sean los titulares de los suministros.

| 🚯 ¿Cuál es el nú          | imero de factura? |     |   |     |   |
|---------------------------|-------------------|-----|---|-----|---|
| <sup>-</sup> echa de pago |                   |     |   |     |   |
| Dia                       | *                 | Mes | • | Año | , |

martinferrari85@hotmail.com 🔻 REFSA Facturas 👻 Consumos 👻 맘 ..... Facturas Facturas Impagas Mis Consumos Consultá e imprimí solo tus facturas impagas. Mirá el detalle de tus consumos. ... Simulador Calcular Consumo Ingresá la lectura de tu medidor para conocer tu Simulá el consumo de tu vivienda. consumo actual.

Una vez validada la factura y fecha de pago ingresar en la opción "Facturas".

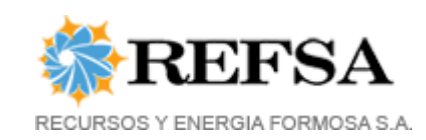

A continuación se mostrarán las facturas emitidas al día de la fecha. Para visualizar una factura basta con hacer clic en el botón "Factura". Para conocer los lugares de pago hacer clic en el botón "Donde Pagar".

| Suministr | ro                                                                                                   |                  | Año                |         |
|-----------|----------------------------------------------------------------------------------------------------|------------------|--------------------|---------|
| 00-2110-0 | 00010 - ESPINDOLA OSCAR - Av.9 De Julio 42                                                           | T                | 2019               |         |
| Buscar    | ٩                                                                                                    |                  |                    |         |
|           |                                                                                                    |                  |                    |         |
| eríodo    | N° Factura                                                                                           | Fecha de Emisión | Importe            |         |
| 2019      | A-002500009344<br>1 ° Venc. 06/03/19 Importe : \$ 1698.08<br>2 ° Venc. 11/03/19 Importe : \$ 1701.70 | 24/01/19         | \$ 1698.08         | Factura |
| 2019      | A-002500009343<br>1 ° Venc. 05/02/19 Importe : \$ 1698.08<br>2 ° Venc. 11/02/19 Importe : \$ 1702.42 | 24/01/19         | \$ 1698.08         | Factura |
| 2019      | A-002500003170 (PAGADA)<br>Fecha de pago: 18-01-2019                                                 | 28/12/18         | \$ 1053.41         | Factura |
| 2019      | A-002500000829 (PAGADA)<br>Fecha de pago: 17-12-2018                                                 | 30/11/18         | \$ <b>1</b> 053.41 | Factura |
|           |                                                                                                    |                  |                    |         |

Para encontrar el lugar de pago más cercano hacer clic en el botón "Mostrar lugar de pago mas cercano", o bien seleccionando una localidad se podrán ver todos los lugares habilitados para pagar las facturas de Refsa.

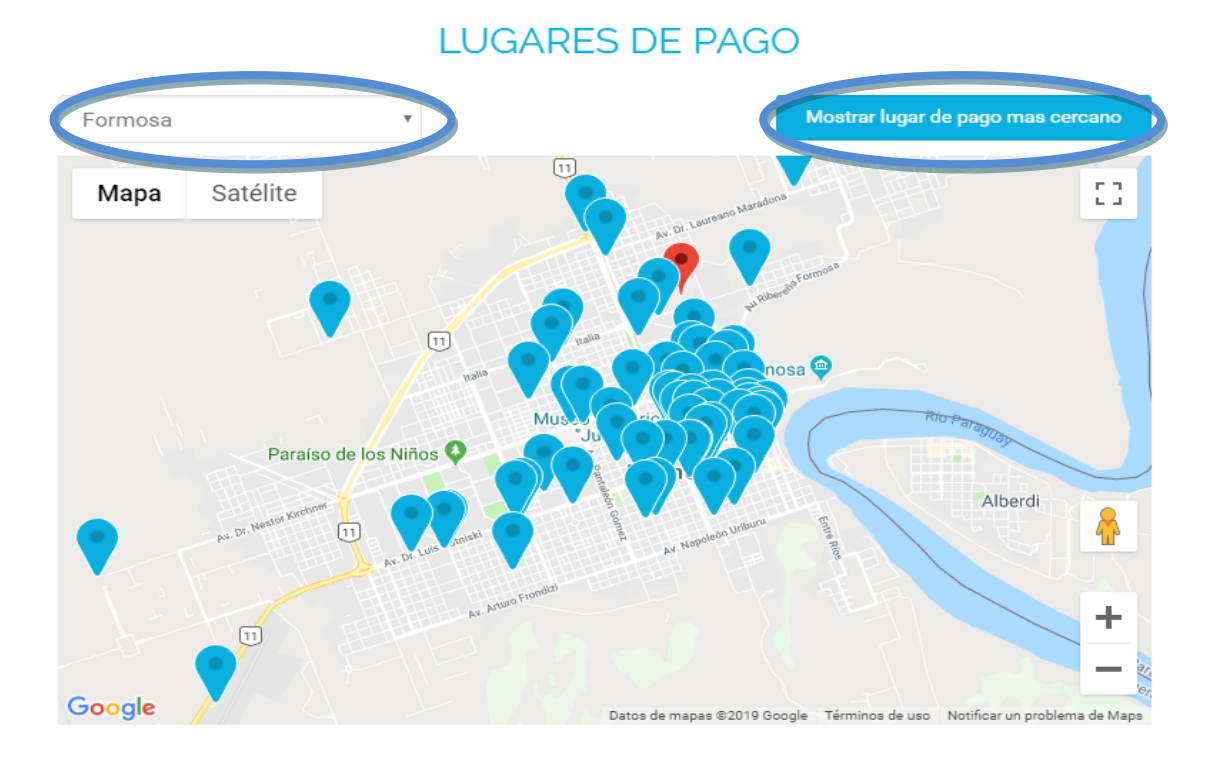

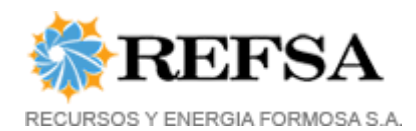

### ¿Se puede administrar más de un suministro desde una cuenta?

Si, desde una única cuenta se pueden administrar varios suministros. Al momento de crear la cuenta si el usuario es titular de mas de un suministro, estos se agregarán automaticamente pero en caso de querer agregar otros suministros también se podrá hacerlo.

# ¿Cómo añadir un suministro a mi cuenta?

| * BEESA                         | 🛓 Mi Cuenta          |
|---------------------------------|----------------------|
| RECURSOS Y ENERGIA FORMOSA S.A. | Mis Suministros      |
|                                 | 🔒 Cambiar Contraseña |
| Q Búsqueda                      | 🕩 Cerrar Sesión      |
| Suministro                      | Año                  |

Ingresar a la siguiente opción "Mis Suministros":

Se mostraran los suministros que el usuario tiene enlazados a su cuenta y con el botón "Agregar Suministro" se podrán añadir otros suministros ingresando el Número de Ruta/Folio, Número de medidor, Número de Factura Pagada de la Ruta/Folio ingresada y Fecha de Pago.

|                    |                             | Mis Suministros         |         |
|--------------------|-----------------------------|-------------------------|---------|
| Agregar Suministra | • +                         |                         |         |
| Excel 🛃 PDF        |                             |                         | Buscar: |
| Ruta/Folio         | <ul> <li>Titular</li> </ul> | 🕸 Localidad 🔶 Domicilio |         |
| 00-                |                             | Formosa                 | 1       |
|                    |                             |                         |         |

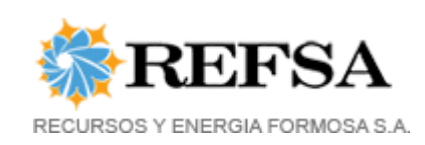

#### AGREGAR SUMINISTRO

Para agregar un suministro a tu cuenta deberás completar el siguiente formulario, ingresando el número de Ruta/Folio, número de Medidor, número de una factura del suministro ingresado y la fecha en que fué pagada la factura.

Ruta/Folio

- -

Número de Medidor

Número de Factura Pagada de la Ruta/Folio ingresada

| Dia |   | Mac  |   | 400  |   |
|-----|---|------|---|------|---|
| UTa | • | INGS | • | Allo | • |
|     |   |      |   |      |   |

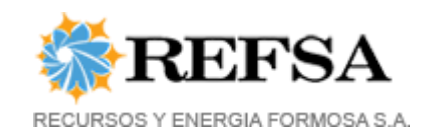

# ¿Cómo consultar consumos?

Para visualizar los consumos históricos ingresar en "Consumos/Historial de Consumos".

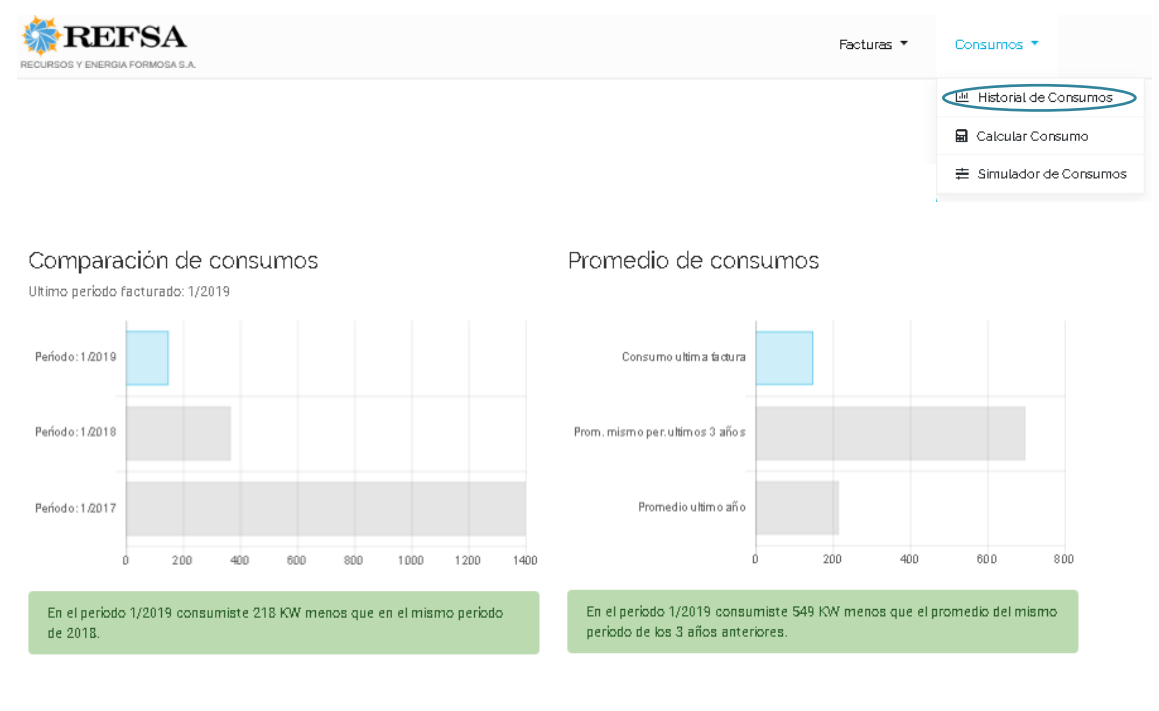

Consumos del último año

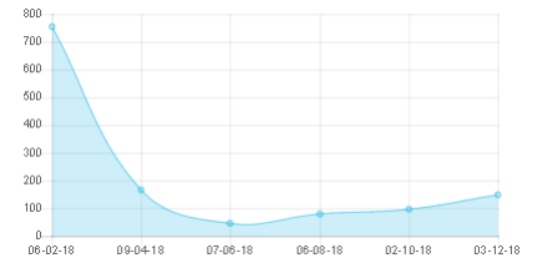

Las lecturas del medidor se realizan en un plazo màximo de 65 dias. El consumo facturado corresponde al consumo himestral. Las fechas del grafico corresponden a las fechas en que fueron efectuadas las lecturas de tu medidor.

#### Importes de las ultimas 12 facturas

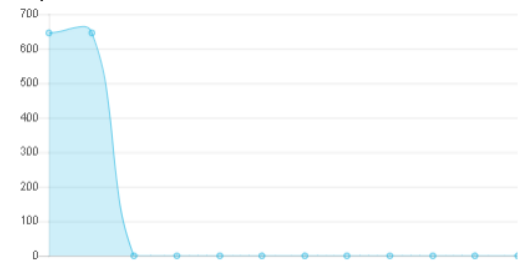

Importes de facturas Vs Números de facturas

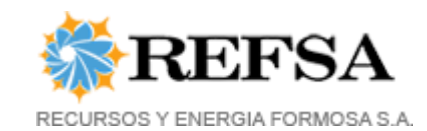

# ¿Cómo calcular el consumo actual?

Para conocer los KW que se han consumido desde la última facturación, se deberá ingresar en la opción "Consumos/Calcular Consumo" y a continuación ingresar la lectura del medidor y luego hacer clic en el botón Calcular

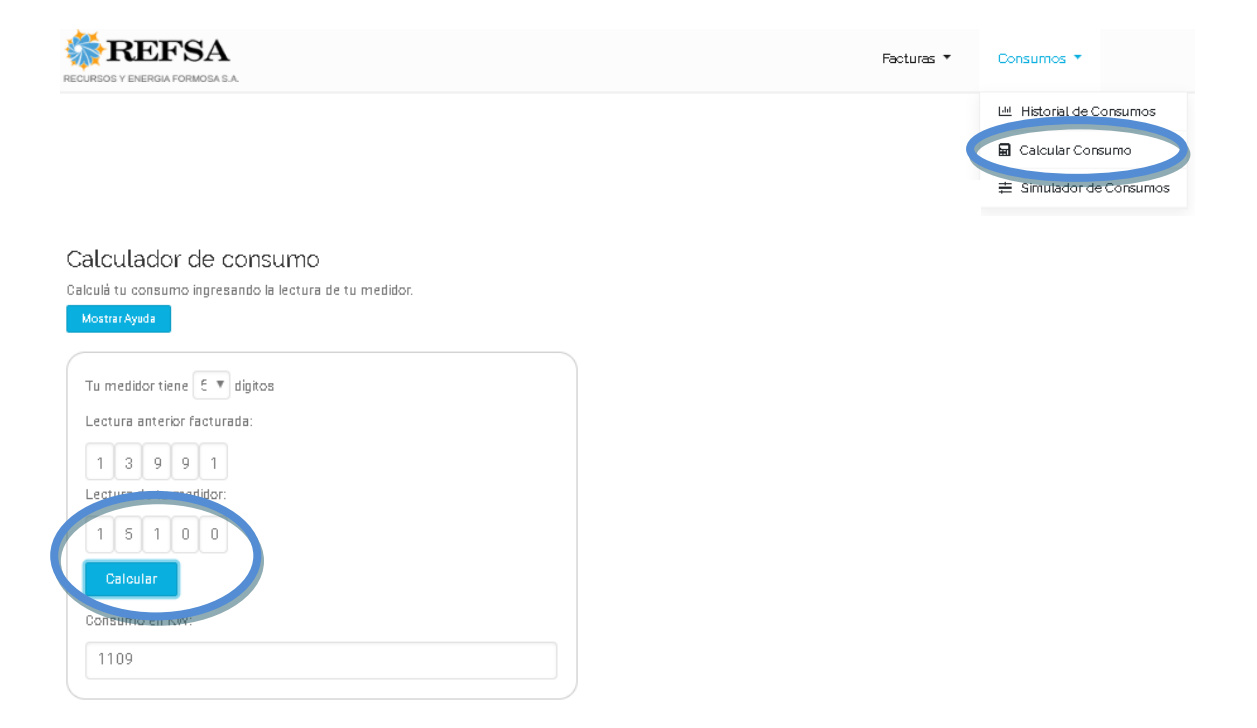

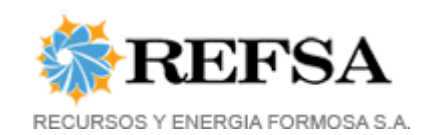